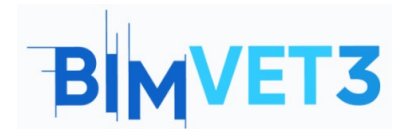

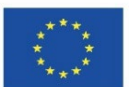

#### Erasmus+ projekto ID: BIMVET3 2020-1-ES01-KA203-083262

Šis "Erasmus+" projektas finansuojamas remiant Europos Komisijai. Šis leidinys atspindi tik autorių požiūrį, todėl Europos Komisija ir "Erasmus+" nacionalinės agentūros negali būti laikomos atsakingomis už bet kokį jame pateikiamos informacijos naudojimą.

## Pavadinimas: BIM 4D su Navisworks

# 1 – Tikslai

Šios Navisworks pamokos tikslai yra šie.

Sužinoti apie ketvirtąją BIM dimensiją.

Susipažinti su plačiai naudojama programine įranga, skirta 4D BIM užduotims atlikti.

Naudoti "Navisworks" susidūrimams aptikti ir 4D planavimui atlikti.

## 2 - Mokymosi metodologija

Mokytojas apie 10 minučių paaiškins, kas yra Navisworks.

Studentai pamokos pradžioje perskaitys pamokos medžiagą, o poto žiūrės vaizdo įrašą.

Studentai atliks vaizdo įraše parodytus veiksmus:

Susipažins su programine įranga

Naudos modulį Clash Detective

Sudarys grafiką naudojant TimeLiner.

Vizualizuos projekto statybą pagal grafiką

Eksportuos modelį į KML formatą (Gogle Earth)

Siekiant įvertinti atliktos veiklos rezultatus, kiekvienas studentas parašys ataskaitą..

### 3 – Pamokos trukmė

Šioje pamokoje aprašyti praktiniai darbai bus atliekama kompiuterių klasėje. Tai truks 4 akademines valandas.

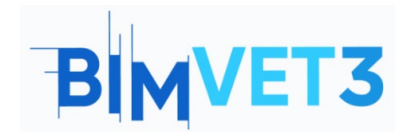

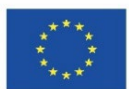

# 4 – Būtini mokymo (si) ištekliai

Kompiuterių klasė su interneto prieiga.

Reikalinga programinė įranga: Navisworks, Google Earth

Reikalinga techninė įranga: kompiuteriai

# 5 – Turinys & pamoka

## 5.1 – Įvadas

Ketvirtoji BIM dimensija skirta planavimui. Todėl siekiama nustatyti, kad vykdymo terminai būtų vykdomi pagal iš anksto sudarytą grafiką.

BIM 4D naudingas tuo, kad galima numatyti konfliktus, kurie gali kilti vykdant projektą. Taip sukuriamas ryšys tarp 3D modelio ir projekto programavimo bei planavimo duomenų, sukuriamas realus statybos darbų veiklos modeliavimas.

Apibendrinant, 4D BIM leidžia:

- Optimizuoti ir kontroliuoti projekto vykdymo laiką
- Koordinuoti ir planuoti veiklą
- Įvertinti įvairias situacijas ir scenarijus

Norint teisingai įgyvendinti 4D BIM, reikia atsižvelgti į šiuos veiksmus:

- Apibrėžti veiklą. Čia nustatomi veiksmai, būtini projekto rezultatams parengti.
- Veiklos eiliškumas. Turi būti nustatytas ryšys tarp įvairių projekte dalyvaujančių veiklų. Šiame etape pasirenkama programinė įranga planavimui atlikti.
- **Apskaičiuojama veiklos trukmė**. Apskaičiuojami reikalingi ištekliai, kad būtų galima apskaičiuoti darbų trukmę.
- **Sudaroma chronograma**. Sudaromas įvairių veiklų grafikas. Turėdami grafiką, galime jį analizuoti ir patikrinti, ar laikomasi bendrų ir dalinių terminų bei kritinių veiklų.

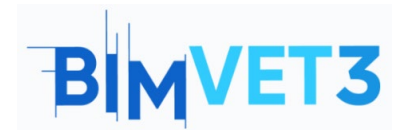

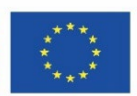

# 5.2 – Navisworks

Kai įdiegiate Navisworks, atsisiunčiamos trys versijos:

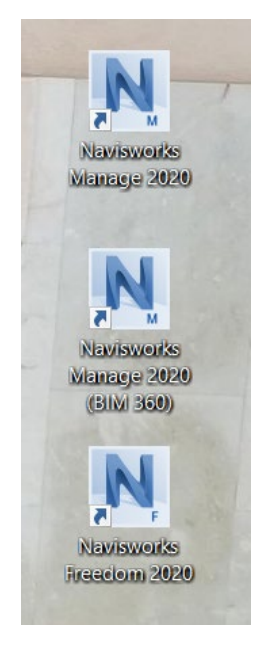

Navisworks versijos

- Navisworks Freedom: tai nemokama peržiūros programa, kuria galima peržiūrėti Navisworks publikuotus modelius. Šią priemonę galime naudoti analizuodami, kvestionuodami ir pranešdami apie laikinus projektus įvairiuose projektavimo proceso etapuose.
- Navisworks Simulate: ši versija yra tobulesnė už ankstesniąją, nes joje įdiegtos kelios skirtingos funkcijos.
- Navisworks Manage: tai versija, kurią naudosime. Tai aukščiausio lygio Navisworks produktas, apimantis visas ankstesnių dviejų versijų funkcijas ir turi dar modulį. Šis modulis yra Clash Detective.

Jo sąsaja yra panaši į AutoCAD sąsają, todėl ji jums bus pažįstama.

# Navisworks. BIM pamoka

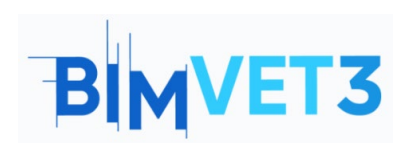

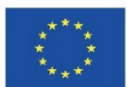

| M.                                       | Autodesk Navisworks Manage 2020 Floor 3+1.nwf                                                                                                    | 🕨 Type a keyword or phrase 🔠 💄 ingsantosm 🔹 🦙 😨 🔹 🗕 🖂 🗙 |
|------------------------------------------|----------------------------------------------------------------------------------------------------|---------------------------------------------------------|
| Home Viewpoint Review                    | Animation View Output BIM 360 Render 🛤 •                                                                                                    |                                                         |
| Append Refresh<br>File Options           | Image: Select Select Select Selection     Select Select Sele | 5 Clash TimeLiner Quantification Scripter Compare       |
| Project 👻                                | Select & Search 🔻 Visibility Display                                                                                                    | Tools                                                   |
| Selection Tree 🦉                         |                                                                                                    | Properties v x                                          |
| Standard ~                               |                                                                                                    |                                                         |
| Bi⊉ Ploor 3+1.ifc                        |                                                                                                    |                                                         |
|                                          |                                                                                                    |                                                         |
|                                          |                                                                                                    |                                                         |
| AutoSaved: C1Users/Jusuaro/AppData/Roami | g Matodnik Navamotis Manage 2020/Watodawel/Yoor 3-1 J.Autoawel.Inef                                                                                                    | and tett nort 🔒 💁 🕮 🕬                                   |

#### Navisworks sąsaja

Su Navisworks galima:

- Sujungti projektavimo ir statybos duomenis į vieną modelį.
- Nustatyti ir išspręsti susidūrimo ir trukdžių problemas prieš statybą.
- Apibendrinti kelių sričių duomenis, kad geriau kontroliuotumėte rezultatus.
- Animuoti ir sąveikauti su modelio objektais atliekant modeliavimą.
- Kurti tvarkaraščius tiesiogiai iš projekto modelių.
- Importuoti tvarkaraščius ir sąnaudų elementus iš išorinių projektų valdymo programų.
- Matuoti linijas, plotus ir skaičiavimus iš 2D lapų arba 3D modelių.
- Kurkti sinchronizuotus projekto vaizdus, kuriuose sujungiami Revit ir AutoCAD failai, įskaitant geometriją, vaizdus ir duomenis.
- Eksportuoti duomenis į "Excel" jų analizei.

### 5.2.1 – Clash Detective

Clash Detective leidžia efektyviai identifikuoti, apžiūrėti ir įrašyti 3D projekto modelio susidūrimus (konfliktus) tarp dviejų elementų grupių ("A" ir "B").

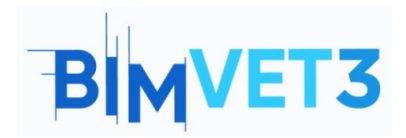

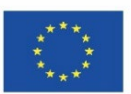

|                                                                        | tive                          |                      |                |            |        |            |          |           |               |                         |
|------------------------------------------------------------------------|-------------------------------|----------------------|----------------|------------|--------|------------|----------|-----------|---------------|-------------------------|
| • Test 1                                                               | 1                             |                      |                |            |        |            |          |           |               | Last Run: <none></none> |
|                                                                        |                               |                      |                |            |        |            |          | Clashes - | - Total: 0 (O | pen: 0 Closed: 0)       |
| Na                                                                     | ime                           | Status               | Clashes        | New        | Active | Reviewed   | Approved | Resolved  |               |                         |
| Test                                                                   | 1                             | New                  | 0              | 0          | 0      | 0          | 0        | 0         |               |                         |
| Rules                                                                  | Test<br>Select                | Reset All<br>Results | Compact Report | All Delet  | e All  | Update All |          |           |               | <b>•</b> •              |
| Ignore Cla                                                             | ashes Betv                    | ween —               | 22             |            |        |            |          |           |               | 7                       |
| Li Elementos en la misma capa Elementos en el mismo grupo/bloque/celda |                               |                      |                |            |        |            |          |           |               |                         |
| Elem                                                                   | Elementos en el mismo archivo |                      |                |            |        |            |          |           |               |                         |
| L] Elem                                                                | ientos con                    | i puntos de          | reterencia co  | incidentes |        |            |          |           |               |                         |
|                                                                        |                               |                      |                |            |        |            |          |           |               |                         |
|                                                                        |                               |                      |                |            |        |            |          |           |               |                         |
|                                                                        |                               |                      |                |            |        |            |          |           |               |                         |
|                                                                        |                               |                      |                |            |        |            |          |           |               |                         |
|                                                                        |                               |                      |                |            |        |            |          |           |               |                         |
|                                                                        |                               |                      |                |            |        |            |          |           |               | New                     |
|                                                                        |                               |                      |                |            |        |            |          |           |               | New<br>Edit             |

Clash Detective modulis

Navisworks Clash Detective modulis suskirstytas į keturis skirtukus:

• **Taisyklės (rules)**: leidžia apibrėžti ir pritaikyti taisykles, kurios bus taikomos susidūrimo testams.

| Rules        | Select                  | Results            | Report   |        |
|--------------|-------------------------|--------------------|----------|--------|
| Ignore C     | lashes Be               | tween —            |          |        |
| Item         | s in same<br>s in same  | layer<br>group/blo | k/cell   |        |
| Item<br>Item | s in same<br>s with coi | file<br>ncident sn | p points |        |
|              |                         |                    |          | New    |
|              |                         |                    |          | Edit   |
|              |                         |                    |          | Delete |

Rules skirtukas

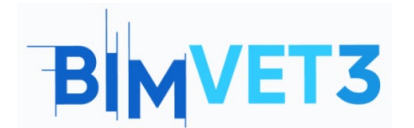

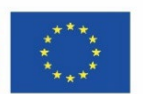

- Atranka (selection): čia pasirenkama A ir B atranka, kad būtų atliktas A ir B testas. Galimi šie susidūrimo aptikimo tipai:
  - Statinis (kietas) (Static (hard)): tik fiziškai įterpti objektai bus laikomi susidūrimais.
  - Statinis (konservatyvus) (Static (conservative)): du objektai laikomi susikertančiais, nors geometrijos trikampiai nesusikerta.
  - Atstumas (Clearance): objektai bus laikomi susidūrusiais, jei jie yra per nurodytą atstumą nuo kito objekto. Šį susidūrimo tipą galite naudoti, kai, pavyzdžiui, aplink vamzdžius turi būti vietos izoliacijai..
  - Dublikatai (Duplicates): tai atliekama siekiant įsitikinti, kad modelyje nėra pasikartojančių persidengiančių objektų. Šio tipo susidūrimo bandymai gali būti naudojami siekiant supriešinti modelį su pačiu savimi. Taip galima aptikti visus elementus, kurie galėjo būti dubliuoti per klaidą.

| Blandard   | NC | ×                  | Standard        |
|------------|----|--------------------|-----------------|
|            |    |                    | B Floor 3+1.nwc |
|            | *  |                    |                 |
| Type: Hard | ~  | Folerance: 0.001 m |                 |
| Link: Non  |    |                    | Run Test        |
|            |    | 0.1                |                 |

Select skirtukas

- Rezultatai (Results): leidžia interaktyviai peržiūrėti rastus konfliktus. Juose pateikiamas konfliktų sąrašas ir keletas jų valdymo elementų. Šiame skirtuke siūlomos šios parinktys:
  - Rodymo parinktys (Display options): eidžia keisti susiduriančių objektų iš pasirinkimo A ir pasirinkimo B rodymo būdą.
  - Kurti grupes (Create groups): leidžia sugrupuoti skirtingus susidūrimus, kuriuos sieja tam tikras ryšys, kad galutinėje ataskaitoje jie būtų rodomi kartu arba tiesiog, kad būtų lengviau juos išspręsti..

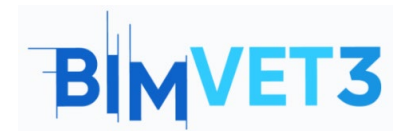

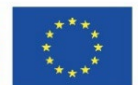

- Atsakomybės priskyrimas ir komentarų įvedimas (Assignment of responsibilities and introduction of comments): leidžia priskirti konkretų susidūrimą asmeniui, kuris bus atsakingas už jo sprendimą.
- Susidūrimų sąrašas (List of collisions): galime matyti įvairius su kiekvienu susidūrimu susijusius parametrus ir priskirti naują būseną.

| Rules                | Select Results  | Report      |       |          |          |                                                                                                    |
|----------------------|-----------------|-------------|-------|----------|----------|----------------------------------------------------------------------------------------------------|
| [ <sup>9</sup> New G | Group [8] [8] [ | Assign      | × ·   |          |          | None 👻 🕞 🖶 🧟 Re-run Test                                                                                       |
| Name                 |                 | 🟠 🖓 Status  | Found | Approved | Approved | Highlighting<br>Item 1 Item 2<br>Use item colors<br>Highlight all clashes<br>Isolation<br>Dim Other Hide Other |
| w items              |                 |             |       |          |          |                                                                                                    |
| Item 1               |                 | 🖌 Highlight |       | Item 2   |          | 🗹 Highlight 🛛 🐼 🖛 😓                                                                                            |
|                      |                 |             |       |          |          |                                                                                                    |

Results skirtukas

• Ataskaita (Report): galima generuoti įvairių tipų ataskaitas su Clash Detective rezultatais.

| Contents<br>Summary<br>Clash Point<br>Date Found<br>Assigned To<br>Date Approved<br>Approved By<br>Layer Name<br>Item Path | Include Clashes         For Clash Groups, include:         Everything         Include only filtered results         Include these statuses:         Include these statuses:         Include these statuses:         Include these statuses:         Include these statuses:         Include these statuses:         Include these statuses:         Include these statuses:         Include these statuses: |
|----------------------------------------------------------------------------------------------------|----------------------------------------------------------------------------------------------------|
| C Item ID Status  Dutput Settings  Report Type                                                                             | Report Format                                                                                                    |
| Current test Y                                                                                                    | HTML (Tabular) Vrite Report                                                                                                    |
|                                                                                                    | ✓ Preserve result highlighting                                                                                                    |

Report skirtukas

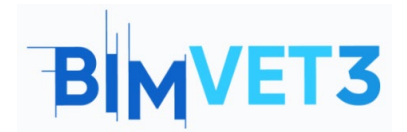

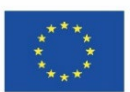

# 5.3 - Video

Bus rodomas žingsnis po žingsnio vaizdo įrašo pavyzdys, daugiausia dėmesio skiriant Clash Detective ir TimeLiner.

Planuojant numatomos projekto vykdymo užduotys yra tokios:

| Fazės                 | Užduotys                                  | Trukmė     |
|-----------------------|-------------------------------------------|------------|
|                       |                                           | (dienomis) |
|                       | 00_Excavation (žemės kasimo darbai)       | 5          |
| Pamatai               | 01_Foundation (pamatai)                   | 6          |
| (Foundation)          | 02_Wall_F (Siena_F)                       | 7          |
|                       | 03_Columns_F (Kolona_F)                   | 4          |
|                       | 05_Beams_GF y 06_Ceilings_GF (Sijos_GF    | 7          |
|                       | ir 06_lubos_GF)                           | /          |
| (Ground Floor)        | 07_Columns_GF (Kolona_GF)                 | 4          |
| Antros oukštos /Eirst | 09_Beams_FF y 10_Ceilings_FF (Sijos_FF ir | 7          |
| Antras aukstas (First | 06_lubos_FF)                              | /          |
| Floor)                | 11_Columns_FF (Kolona_FF)                 | 4          |
|                       | 13_Beams_SF y 14_Ceilings_SF (Sijos_SF ir | 7          |
|                       | 06_lubos_SF)                              | /          |
| (Secona Floor)        | 15_Columns_SF (Kolona_SF)                 | 4          |
|                       | 17_Beams_AF y 18_Ceilings_AF (Sijos_AF ir | 7          |
| Palėpė (Attic floor)  | 06_lubos_SF)                              | /          |
|                       | 19_Columns_AF (Kolona_AF)                 | 3          |
| Lubos (Ceiling floor) | 20_Beams_C y 21_Ceilings_C                | 6          |
|                       | 4_Stairs _F (Laiptai_F)                   | 3          |
| Laintai (Ctaina)      | 08_Stairs_GF (Laiptai_GF)                 | 3          |
| Laiptal (Stairs)      | 12_Stairs_FF (Laiptai_FF)                 | 3          |
|                       | 16 Stairs SF (Laiptai SF)                 | 3          |

\* Darbo dienos nuo pirmadienio iki penktadienio.

\*\* Nebuvo atsižvelgta į švenčių dienas.

\*\*\* Pradžia numatoma nuo 01/01/2022

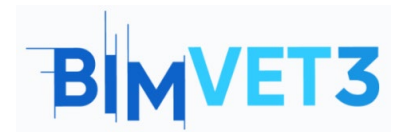

Navisworks. BIM pamoka

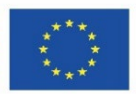

Video

#### https://www.youtube.com/watch?v=QGDHMvNheBo

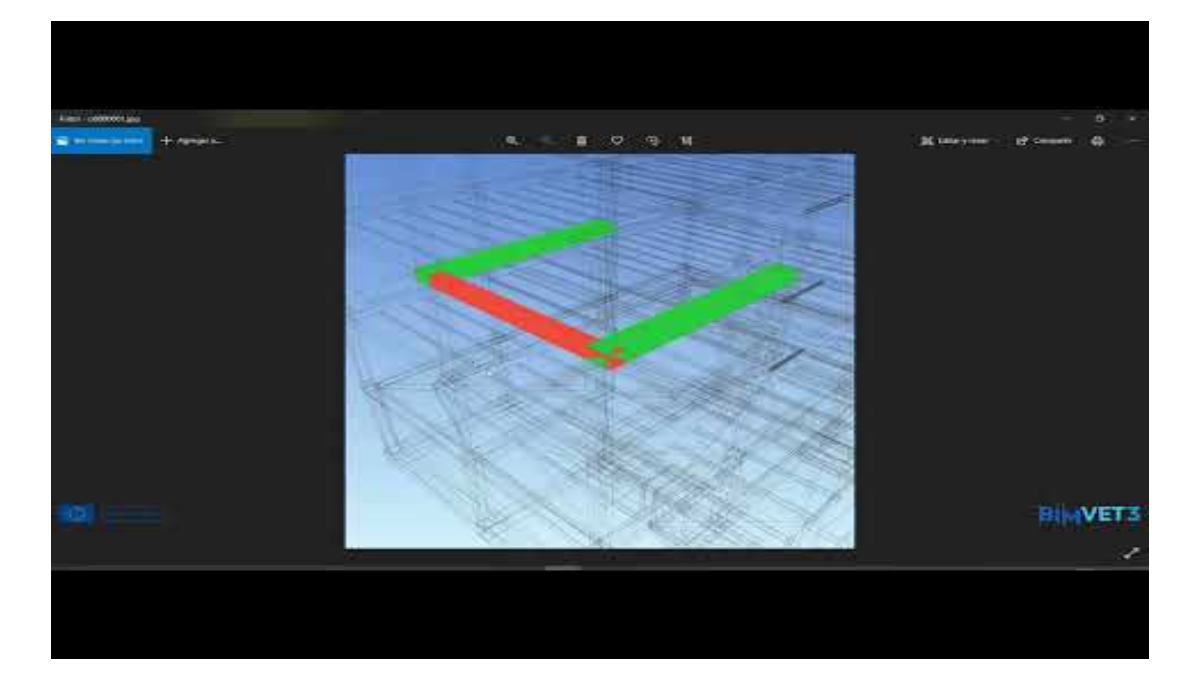

## 6 - Rezultatai

Siekdami įvertinti praktinės užduoties rezultatus, studentai parašys ne ilgesnę kaip 3 puslapių ataskaitą.

Šioje ataskaitoje studentas paaiškins, kokių veiksmų ėmėsi atlikdamas užduotis, su kokiais sunkumais susidūrė ir kokius sprendimus priėmė.

## 7- Ko mes išmokome

BIM filosofijos principų, susijusius su projekto planavimu ir stebėsena..

Atlikti susidūrimų bandymus ir parengti ataskaitas.

4D darbų planavimo naudojantNavisworks.

Eksportuoti į Microsoft Project ir importuoti į Navisworks.

4D planavimo ir stebėsenos vykdymo.

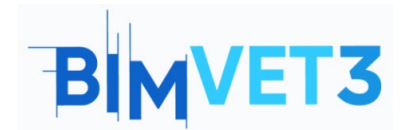

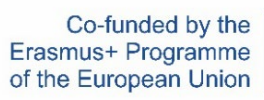

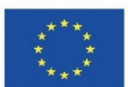

# 8- Files to use in this tutorial

Modelis IFC formatu

Modelis NWF formatu